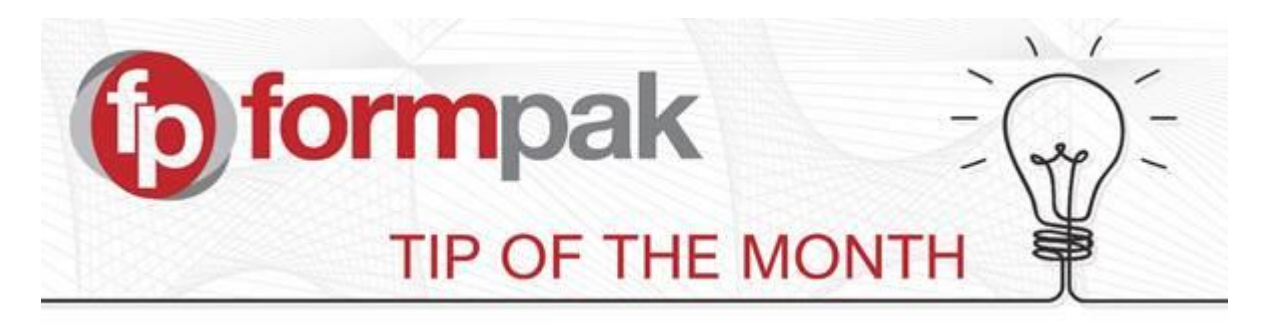

## Using 'Copy & Paste' for Formulations

You may have formulations stored in spreadsheets that you want to enter into Formpak. Rather than enter each item manually, you have the option to do this using a simple Copy & Paste function. As long as the components are already stored on your system with the same codes, then the system will be able to find them and apply the concentration.

Firstly, add your new Formulation to Formpak, and click save. This will take you to the CDT of the formulation.

Let's say you have a formulation that contains columns such as Code, Name, CAS, EC, Quantity, Price and FlashPoint. The only information that you need to copy is the data in the Code and the Quantity columns. The data needs to be side by side in a clean copy. You could either copy them together elsewhere in the spreadsheet, or move the columns next to each other:

| 1  | A    | В           | C                   | D          | E            | F           | G     | н        | 1 |
|----|------|-------------|---------------------|------------|--------------|-------------|-------|----------|---|
| 1  | Form | nulation Na | ame: Geranium Base  |            | Creation Dat | te: 03/6/20 | 17    |          |   |
| 2  | Form | nuation Co  | de: F00123          |            | Version: 2.0 | 0           |       |          |   |
| 3  |      |             |                     |            | Version Date | e: 15/6/201 | 7     |          |   |
| 4  |      |             |                     |            |              |             |       |          |   |
| 5  | Seq  | Code        | Name                | CAS Number | EC Number    | Quantity    | Price | FP       |   |
| 6  | 1    | RM0050      | Citronellol         | 106-22-9   | 203-375-0    | 28          | £2.18 | = 107 °C |   |
| 7  | 2    | RM0051      | Geraniol            | 106-24-1   | 203-377-1    | 25          | £3.00 | = 108 °C |   |
| 8  | 3    | RM0057      | Linalool            | 78-70-6    | 201-134-4    | 14          | £0.77 | = 77 °C  |   |
| 9  | 4    | RM0074      | Geranyl Acetate     | 105-87-3   | 203-341-5    | 4           | £0.31 | = 110 °C |   |
| 10 | 5    | RM0080      | Geranyl Formate     | 105-86-2   | 203-339-4    | 8           | £0.82 | = 85 °C  |   |
| 11 | 6    | RM0081      | Citronellyl Formate | 105-85-1   | 203-338-9    | 11          | £1.46 | = 91 °C  |   |
| 12 | 7    | RM0082      | Iso Menthone        | 491-07-6   | 207-727-4    | 10          | £2.00 | = 75 °C  |   |
| 13 |      |             |                     |            |              |             |       |          |   |
| 14 |      |             |                     |            |              |             |       |          |   |
| 15 |      |             | RM0050              | 28         | 1            |             |       |          |   |
| 16 |      |             | RM0051              | 25         |              |             |       |          |   |
| 17 |      |             | RM0057              | 14         |              |             |       |          |   |
| 18 |      |             | RM0074              | 4          |              |             |       |          |   |
| 19 |      |             | RM0080              | 8          | -            |             |       |          |   |
| 20 |      |             | RM0081              | 11         |              |             |       |          |   |
| 21 |      |             | RM0082              | 10 🗘       |              |             |       |          |   |
| 22 |      |             |                     |            | 作            |             |       |          |   |
| 22 |      |             |                     |            |              |             |       |          |   |

| .1 | Α    | В           | C            | D                   | E          | F            | G          | н        |
|----|------|-------------|--------------|---------------------|------------|--------------|------------|----------|
| 1  | Form | nulation Na | me: Geraniur | n Base              |            | Creation Dat | te: 03/6/2 | 017      |
| 2  | Form | nuation Co  | de: F00123   |                     |            | Version: 2.0 | 0          |          |
| 3  |      |             |              |                     |            | Version Date | e: 15/6/20 | 17       |
| 4  |      |             |              |                     |            |              |            |          |
| 5  | Seq  | Code        | Quantity     | Name                | CAS Number | EC Number    | Price      | FP       |
| б  | 1    | RM0050      | 28           | Citronellol         | 106-22-9   | 203-375-0    | £2.18      | = 107 °C |
| 7  | 2    | RM0051      | 25           | Geraniol            | 106-24-1   | 203-377-1    | £3.00      | = 108 °C |
| 8  | 3    | RM0057      | 14           | Linalool            | 78-70-6    | 201-134-4    | £0.77      | = 77 °C  |
| 9  | 4    | RM0074      | 4            | Geranyl Acetate     | 105-87-3   | 203-341-5    | £0.31      | = 110 °C |
| 10 | 5    | RM0080      | 8            | Geranyl Formate     | 105-86-2   | 203-339-4    | £0.82      | = 85 °C  |
| 11 | 6    | RM0081      | 11           | Citronellyl Formate | 105-85-1   | 203-338-9    | £1.46      | = 91 °C  |
| 12 | 7    | RM0082      | 10 🗘         | Iso Menthone        | 491-07-6   | 207-727-4    | £2.00      | = 75 °C  |
| 13 | 1.5  |             |              | 何                   |            |              |            |          |
|    |      |             |              | 1001                |            |              |            |          |

Once you have 'copied' these selected cells, move to your new Formulation on Formpak and you can 'paste' into the first Code box:

| Add a New For       | nulation            |     | Literim Save Wew 1    | Add Insert | Delete    | UNDO  | KEUD | Pull Screen | Save a Cheor | un i u | Iner Menus * | Cancel | ne |
|---------------------|---------------------|-----|-----------------------|------------|-----------|-------|------|-------------|--------------|--------|--------------|--------|----|
| Geranium Base       |                     |     |                       |            |           |       |      |             |              |        |              |        |    |
| Edit History        |                     |     |                       |            |           |       |      |             |              |        |              | 2      | 2  |
| Edit History        | Empty Composition   | n i |                       |            |           | ~     |      |             |              |        |              |        |    |
| Properties          |                     |     |                       |            |           |       |      |             |              |        |              | 3      | £  |
| Mode                | Edit Mode           | ~   | Yield 3               | 00         |           | 9     | 6    |             |              |        |              |        |    |
| Code                | F00123              |     | Total Price           |            |           |       | GBP  |             |              |        |              |        |    |
| Availability        |                     |     | Components Count 0    | -          |           |       |      |             |              |        |              |        |    |
| Total Concentration | 0                   | *   | Adjust all component: | sOAdjust s | elected o | ompon | ents |             |              |        |              |        |    |
| Composition         |                     |     |                       |            |           |       |      |             |              |        |              | 1      | ŧ. |
| Seq Code            | Name                |     | Concentration         | CAS Num    | ber       | FP    | Ext  | ended Price | EC Number    | (7)    | 1.           |        |    |
| 1                   | Undo                |     | 0                     |            |           |       |      | 0           |              |        |              |        |    |
|                     | Cut                 |     |                       |            |           |       |      |             |              |        |              |        |    |
|                     | Сору                |     |                       |            |           |       |      |             |              |        |              |        |    |
|                     | Paste D             |     |                       |            |           |       |      |             |              |        |              |        |    |
|                     | Delete              |     |                       |            |           |       |      |             |              |        |              |        |    |
|                     | Select <u>A</u> ll  |     |                       |            |           |       |      |             |              |        |              |        |    |
|                     | This Frame          | >   |                       |            |           |       |      |             |              |        |              |        |    |
|                     | Incoast Element (O) | 100 |                       |            |           |       |      |             |              |        |              |        |    |

You often have to click away for the paste to work and then screen should load each item as it finds the coded item and applies its details into whichever columns you have showing:

| ierar   | ium Base      |                  |       |                     |                   |           |                |           |     |   |
|---------|---------------|------------------|-------|---------------------|-------------------|-----------|----------------|-----------|-----|---|
| Edit H  | listory       |                  |       |                     |                   |           |                |           |     | 3 |
|         | Edit History  | Past Compositio  | on(s) | Value:RM0050 2      | 8RM0051 25RM00    | 57 14 -   |                |           |     |   |
| Prope   | rties         |                  |       |                     |                   |           |                |           |     | 3 |
|         | Mode          | Edit Mode        | ~     | Yield               | 100               | 9/        | 6              |           |     |   |
|         | Code          | F00123           |       | Total Price         | 10.5415           |           | GBP            |           |     |   |
|         | Availability  | 4                |       | Components Count    | 7                 |           |                |           |     |   |
| Total ( | Concentration | 100              | *     | Adjust all componer | ntsOAdjust select | ed compon | ents           |           |     |   |
| Comp    | osition       |                  |       |                     |                   |           |                |           |     | 3 |
| Seq     | Code          | Name             |       | Concentration       | CAS Number        | FP        | Extended Price | EC Number | (?) |   |
| 1       | RM0050        | Citronellol      |       | 28                  | 106-22-9          | = 107 *0  | 2.184          | 203-375-0 |     |   |
| 2       | RM0051        | Geraniol         |       | 25                  | 106-24-1          | = 108 *0  | 3              | 203-377-1 |     |   |
| 3       | RM0057        | Linalool         |       | 14                  | 78-70-6           | = 77 °C   | 0.77           | 201-134-4 |     |   |
| 4       | RM0074        | Geranyl Acetab   | e     | 4                   | 105-87-3          | = 110 °C  | 0.314          | 203-341-5 |     |   |
| 5       | RM0080        | Geranyi Format   | e     | 8                   | 105-86-2          | = 85 °C   | 0.816          | 203-339-4 |     |   |
| 6       | RM0081        | Citronellyl Form | ate   | 11                  | 105-85-1          | = 91 °C   | 1.4575         | 203-338-9 |     |   |
|         | maxim man     | to - 11 11       |       |                     | 101 07 5          | - 70 10   | -              | 4 464 466 |     |   |

Make sure you "Save & Check In" when you are happy.

## Mini Tip

If you try to paste in a code for an item that doesn't exist in the system, then you will see this message and you'll have an empty line within the formulation:

| une i                 | listory                    |                                                           |      |                 |                                  |                    |                |                        |     | 3 | * |
|-----------------------|----------------------------|-----------------------------------------------------------|------|-----------------|----------------------------------|--------------------|----------------|------------------------|-----|---|---|
|                       | Edit History               | Past Composition(s)                                       | v    | alue:RM0050 28  | 3RM0051 25RM0                    | 0057 14 🛩          |                |                        |     |   |   |
| rope                  | erties                     |                                                           |      |                 |                                  |                    |                |                        |     | 3 | 2 |
|                       | Mode                       | Edit Mode 💌                                               |      | Yield           | 100                              | %                  |                |                        |     |   |   |
|                       | Code                       | F00123                                                    |      | Total Price     | 10.0437                          |                    | GBP            |                        |     |   |   |
|                       | Availability               | 4                                                         | Com  | ponents Count   | 7                                |                    |                |                        |     |   |   |
| otal                  | Concentration              | 95 💌                                                      | Adju | st all componen | tsOAdjust sele                   | cted compone       | nts            |                        |     |   |   |
| omp                   | osition                    |                                                           |      |                 |                                  |                    |                |                        |     | 3 | * |
| Seq                   | Code                       | Name                                                      |      | Concentration   | CAS Number                       | FP                 | Extended Price | EC Number 👻            | (?) |   |   |
| 1                     | RM0050                     | Citronellol                                               |      | 28              | 106-22-9                         | = 107 °C           | 2.2989         | 203-375-0              |     |   |   |
| 2                     | RM0051                     | Geraniol                                                  |      | 25              | 106-24-1                         | = 108 °C           | 3.1579         | 203-377-1              |     |   |   |
|                       | RM0057                     | Linalool                                                  |      | 14              | 78-70-6                          | = 77 °C            | 0.8105         | 201-134-4              |     |   |   |
| 3                     |                            |                                                           |      | 5               |                                  |                    | 0              |                        |     |   |   |
| 3                     |                            |                                                           |      |                 |                                  | - 110.10           | 0.3305         | 203-341-5              |     |   |   |
| 3<br>4<br>5           | RM0074                     | Geranyl Acetate                                           |      | 4               | 105-87-3                         | = 110 °C           |                |                        |     |   |   |
| 3<br>4<br>5<br>6      | RM0074<br>RM0080           | Geranyl Acetate<br>Geranyl Formate                        |      | 4               | 105-87-3                         | = 110 °C           | 0.8589         | 203-339-4              |     |   |   |
| 3<br>4<br>5<br>6<br>7 | RM0074<br>RM0080<br>RM0081 | Geranyl Acetate<br>Geranyl Formate<br>Citronellyl Formate |      | 4<br>8<br>11    | 105-87-3<br>105-86-2<br>105-85-1 | = 85 °C<br>= 91 °C | 0.8589         | 203-339-4<br>203-338-9 |     |   | J |

For more help with 'Copy & Paste' or any other topic, please visit our <u>Support Centre</u>.